# 透過指令行介面(CLI)設定交換器上的動態主機設 定通訊協定(DHCP)窺探

#### 目標

動態主機配置協定(DHCP)是一種在TCP/IP協定棧應用層運行的服務,用於動態分配IP地址並 將TCP/IP配置資訊分配給DHCP客戶端。

DHCP監聽是一種安全功能,可在不受信任的主機和受信任的DHCP伺服器之間充當防火牆。 窺探可防止錯誤的DHCP響應並監控客戶端。它可以防止中間人攻擊和驗證主機裝置。 DHCP窺探將交換機上的介面分為兩類;可信和不可信。它還為您提供了區分連線到終端使用 者的不可信介面和連線到DHCP伺服器或另一台交換機的可信介面的方法。

**附註:**預設情況下,交換機將所有介面視為不可信介面。因此,在啟用DHCP監聽時,必須將 交換機配置為指定受信任埠或介面。

您可以通過交換機基於Web的實用程式或通過命令列介面(CLI)配置DHCP監聽。

本文旨在展示如何通過CLI在交換機上配置DHCP監聽。

## 適用裝置

- Sx300系列
- •SG350X系列
- Sx500系列
- SG500X

## 軟體版本

- 1.4.7.06 Sx300、Sx500、SG500X
- 2.2.8.04 SG350X

## 通過CLI配置DHCP監聽

步驟1.使用控制檯電纜將電腦連線到交換機,然後啟動終端模擬器應用程式來訪問交換機 CLI。

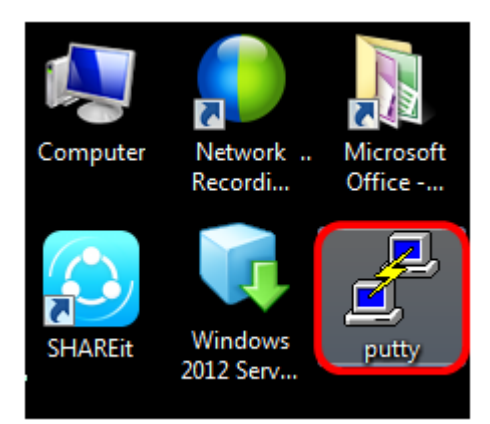

**附註:**在本示例中,PuTTY用作終端模擬器應用程式。

步驟2.在PuTTY配置視窗中,選擇Serial作為「連線」型別,並輸入串列線路的預設速度(即 115200)。然後按一下Open。

| 🕵 PuTTY Configuration                                                                  | ×                                                                                                    |
|----------------------------------------------------------------------------------------|----------------------------------------------------------------------------------------------------|
| Category:                                                                              |                                                                                                    |
| Session                                                                                | Basic options for your PuTTY session                                                                  |
| Logging<br>Terminal<br>Keyboard<br>Bell<br>Features<br>Window                          | Specify the destination you want to connect to<br>Serial line Speed<br>COM1 115200                    |
|                                                                                        | Connection type:<br>◯ Raw ◯ Telnet ◯ Rlogin ◯ SSH                                                     |
| Appearance Behaviour Translation Selection Colours Connection Data Proxy Telnet Blacin | Load, save or delete a stored session<br>Saved Sessions<br>Default Settings<br>Load<br>Save<br>Delete |
| About                                                                                  | Close window on exit:<br>Always Never Only on clean exit                                              |

步驟3.在CLI中,輸入以下命令進入全域性配置命令模式:

| SG350X#configure terminal                    |  |
|----------------------------------------------|--|
| SG350X#configure terminal<br>SG350X(config)# |  |
| <b>附註:</b> 在本示例中,使用的交換機是SG350X-48MP。         |  |
| 步驟4.進入全域性配置模式後,輸入以下命令啟用全域性DHCP監聽:            |  |

| SG350X (config)#ip dhcp snooping          |          |  |
|-------------------------------------------|----------|--|
| SG350X#<br>SG350X#config<br>SG350X(config | terminal |  |

步驟5.輸入以下命令,指定要啟用DHCP監聽的虛擬區域網(VLAN):

SG350X (config)#ip dhcp snooping vlan 1

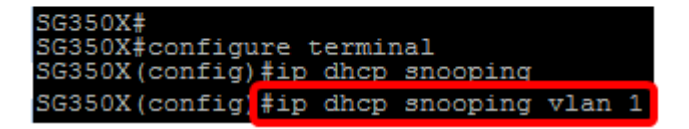

附註:本範例中使用的是VLAN 1。

步驟6.輸入以下命令,指定要啟用DHCP監聽的埠或介面:

SG350X (config)#int ge1/0/1

SG350X# SG350X#configure terminal SG350X(config)#ip dhcp snooping SG350X(config)#in dhcn snooping ylan 1 SG350X(config)#interface ge1/0/1

**附註:**本範例中使用的是介面ge1/0/1。這表示Gigabit乙太網路連線埠號碼/堆疊編號(如果交 換器屬於堆疊/交換器編號)。

步驟7.輸入以下內容,指定埠是受信任埠或介面:

SG350X (config-if)#ip dhcp snooping trust

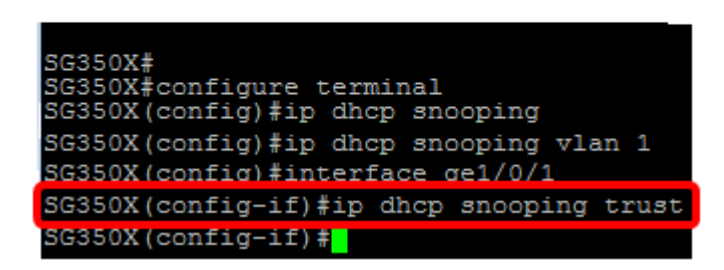

**附註:**現在提示已從(config)變更為(config-if),表示組態適用於先前命令中提及的特定連線埠。

步驟8.輸入以下命令,退出特定介面和全域性配置命令模式以返回特權EXEC模式:

SG350X (config-if)#exit

SG350X (config)#exit

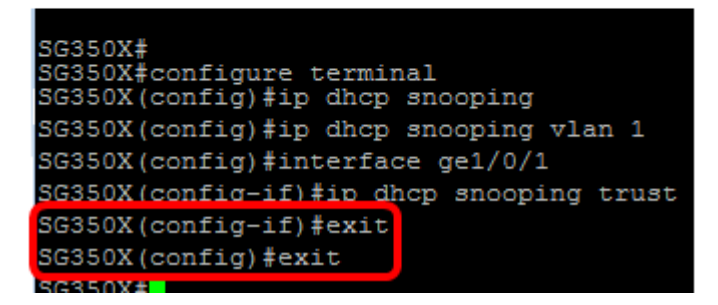

步驟9.(可選)進入特權執行模式後,輸入以下命令,檢查新設定是否已儲存在運行配置檔案 中:

SG350X #show ip dhcp snooping

SG350X# SG350X#configure terminal SG350X(config)#ip dhcp snooping SG350X(config)#ip dhcp snooping vlan 1 SG350X(config)#interface ge1/0/1 SG350X(config-if)#ip dhcp snooping trust SG350X(config-if)#exit SG350X(config)#exit SG350X/config)#exit SG350X#show ip dhcp snooping

此時應會顯示新配置的設定:

|   | SG350X#<br>SG350X#configure terminal<br>SG350X(config)#ip dhcp snooping |  |
|---|-------------------------------------------------------------------------|--|
|   | SG350X(config)#ip dhcp snooping vlan 1                                  |  |
|   | SG350X(config)#interface ge1/0/1                                        |  |
|   | SG350X(config-if)#ip dhcp snooping trust                                |  |
|   | SG350X(config-if)#exit                                                  |  |
|   | SG350X(config)#exit                                                     |  |
|   | SC250X#ahaw ip dhap anooping                                            |  |
| I | DHCP snooping is Enabled                                                |  |
|   | DHCP snooping is configured on following VLANs: 1                       |  |
|   | DHCP snooping database is Disabled                                      |  |
|   | Relay agent Information option 82 is Enabled                            |  |
|   | Option 82 on untrusted port is allowed                                  |  |
|   | Verification of hwaddr field is Enabled                                 |  |
|   | Interface Trusted                                                       |  |
|   | gil/0/1 Yes                                                             |  |

步驟10。(可選)要永久儲存設定,請輸入以下內容:

SG350X# copy running-config startup-config

| DHCP snooping is Enabled                          |
|---------------------------------------------------|
| DHCP snooping is configured on following VLANs: 1 |
| DHCP snooping database is Disabled                |
| Relay agent Information option 82 is Enabled      |
| Option 82 on untrusted port is allowed            |
| Verification of hwaddr field is Enabled           |
|                                                   |
| Interface Trusted                                 |
|                                                   |
| gi1/0/1 Yes                                       |
|                                                   |
| SG3502#copy running-config startup-config         |

步驟11.在Overwrite file提示中輸入Y,以指示Yes,並將設定儲存到啟動配置檔案中。

Overwrite file [startup-config].... (Y/N) [N] ? Y

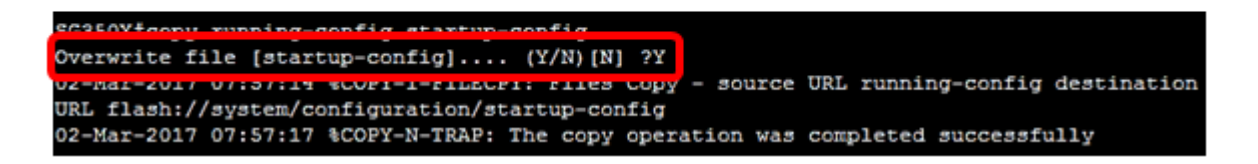

現在,您應該已經通過命令列介面成功地在交換機上配置DHCP監聽。